Configuration de votre serveur Dell PowerEdge à l'aide du Dell Lifecycle Controller

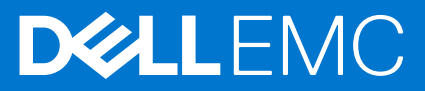

#### Remarques, précautions et avertissements

(i) **REMARQUE :** Une REMARQUE indique des informations importantes qui peuvent vous aider à mieux utiliser votre produit.

PRÉCAUTION : ATTENTION vous avertit d'un risque de dommage matériel ou de perte de données et vous indique comment éviter le problème.

AVERTISSEMENT : un AVERTISSEMENT signale un risque d'endommagement du matériel, de blessure corporelle, voire de décès.

© 2016 Dell Inc. Tous droits réservés. Ce produit est protégé par les lois sur les droits d'auteur et la propriété intellectuelle des États-Unis et des autres pays. Dell et le logo Dell sont des marques de Dell Inc. aux États-Unis et/ou dans d'autres juridictions. Toutes les autres marques et tous les noms de produits mentionnés dans ce document peuvent être des marques de leurs sociétés respectives.

# Table des matières

| Chapitre 1:                                                                         | 4 |
|-------------------------------------------------------------------------------------|---|
| Configuration de votre serveur Dell PowerEdge à l'aide du Dell Lifecycle Controller | 4 |
| Produits Dell connexes                                                              | 8 |

#### Sujets :

Configuration de votre serveur Dell PowerEdge à l'aide du Dell Lifecycle Controller

## Configuration de votre serveur Dell PowerEdge à l'aide du Dell Lifecycle Controller

Dell Lifecycle Controller est une technologie avancée de gestion des systèmes intégrés qui permet la gestion à distance du serveur à l'aide d'integrated Dell Remote Access Controller (iDRAC). À l'aide de Lifecycle Controller, vous pouvez mettre à jour le firmware en utilisant une logithèque locale ou basée sur Dell du firmware. L'Assistant Déploiement de système d'exploitation, disponible dans Lifecycle Controller, vous permet de déployer un système d'exploitation.

Le présent document offre une brève présentation de la marche à suivre pour configurer votre serveur PowerEdge à l'aide du Lifecycle Controller.

() **REMARQUE :** Avant de commencer, assurez-vous de configurer votre serveur à l'aide du document *Guide de mise en route* livré avec votre serveur.

Pour configurer votre serveur PowerEdge à l'aide du Lifecycle Controller :

1. Connectez le câble vidéo au port vidéo et les câbles réseau à l'iDRAC et au port LOM.

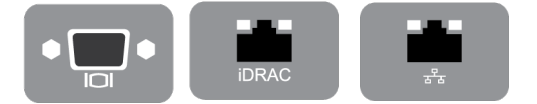

#### Figure 1. Port vidéo, port iDRAC et port LOM (Lights Out Management)

2. Mettez sous tension ou redémarrez le serveur et appuyez sur F10 pour démarrer le Lifecycle Controller.

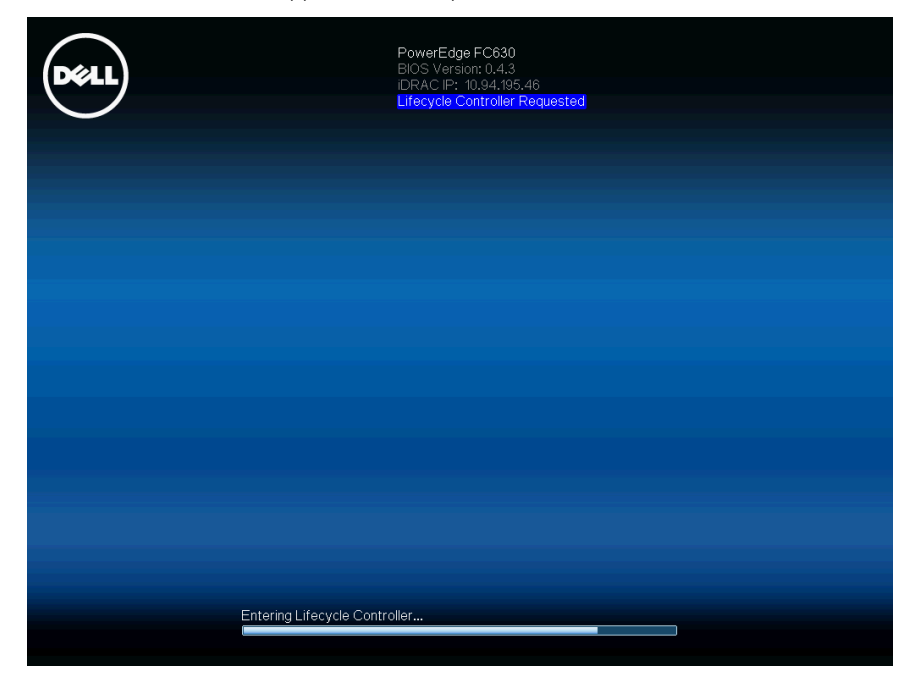

Figure 2. Démarrage du Lifecycle Controller

(i) **REMARQUE**: Si vous oubliez d'appuyer sur **F10**, redémarrez le serveur et appuyez sur la touche F10.

(i) **REMARQUE :** L'**Assistant Configuration initiale** s'affiche uniquement lors du démarrage initial du Lifecycle Controller.

3. Sélectionnez la langue et le type de clavier, puis cliquez sur Next (Suivant).

| Lifecycle Controller                 |                                                           | Aide   À propos de   Quitter |
|--------------------------------------|-----------------------------------------------------------|------------------------------|
| Assistant de configura               | ion initiale                                              |                              |
| Étape 1 sur 5 : Sélection d          | le la langue et du clavier                                |                              |
| Sélectionnez la langue d'affichage e | t la disposition du clavier parmi les options ci-dessous. |                              |
| Langue                               | Français                                                  |                              |
|                                      |                                                           | Annuler Suivant              |

Figure 3. Page Sélection de la langue et du clavier

4. Lisez la présentation du produit, puis cliquez sur Next (Suivant).

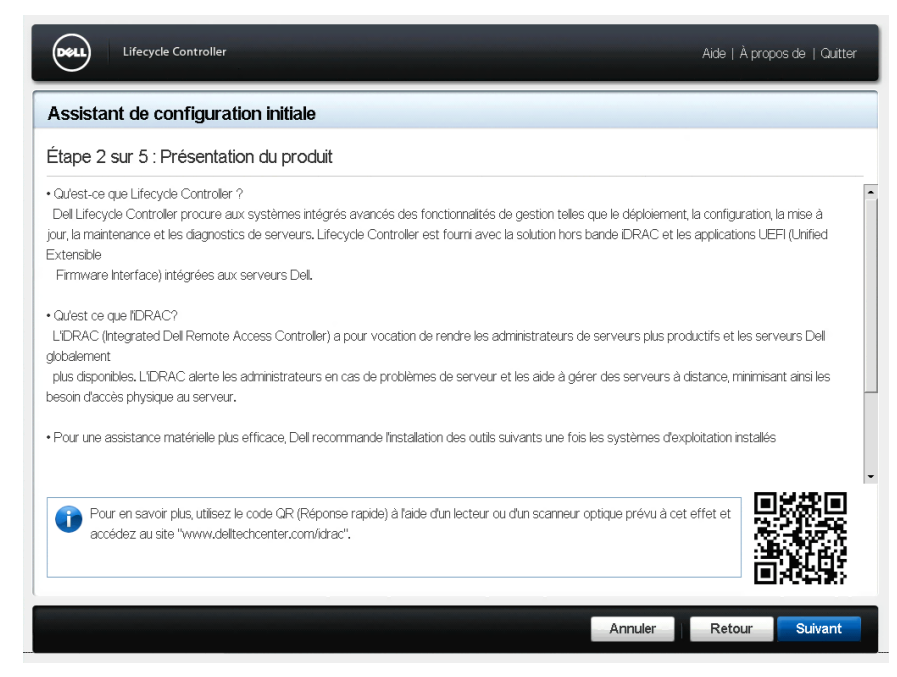

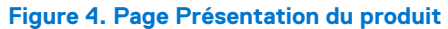

5. Configurez les paramètres du réseau, attendez qu'ils soient appliqués, puis cliquez sur Next (Suivant).

| Assistant de configuration                | initiale                                                             |  |
|-------------------------------------------|----------------------------------------------------------------------|--|
| Étape 3 sur 5 : Paramètres ré             | seau du Lifecycle Controller                                         |  |
| Utilisez les Paramètres réseau pour sélec | tionner et configurer la carte réseau (NIC) du Lifecycle Controller. |  |
| Carte NIC                                 |                                                                      |  |
| Intel(R) Ethernet 10G 4P X520/1350 rN     | IDC (Integrated NIC 1)                                               |  |
| Paramètres de réseau IPv4                 |                                                                      |  |
| Sélectionnez le mode de configuration d'a | dresse P.                                                            |  |
| Source d'adresse IP                       | Aucune configuration *                                               |  |
| Adresse P                                 |                                                                      |  |
| Masque de sous-réseau                     |                                                                      |  |
| Passerelle par défaut                     |                                                                      |  |
| Adresse DNS                               |                                                                      |  |
| Paramètres de réseau IPv6                 |                                                                      |  |
| Sélectionnez le mode de configuration d'a | dresse P.                                                            |  |
| Source d'adresse P                        | Aucune configuration                                                 |  |
| Adresse P                                 |                                                                      |  |
| Longueur du préfixe                       |                                                                      |  |
|                                           |                                                                      |  |

Figure 5. Page Paramètres réseau du Lifecycle Controller

6. Configurez les paramètres réseau de l'iDRAC, attendez qu'ils soient appliqués, puis cliquez sur Next (Suivant).

| Lifecycle Controller                                 |                  |                                   |                     | Aide   À prop | os de   Quitter |
|------------------------------------------------------|------------------|-----------------------------------|---------------------|---------------|-----------------|
| Assistant de configuration initiale                  |                  |                                   |                     |               |                 |
| Étape 4 sur 5 : Configuration des info               | ormations d'     | identification et du résea        | au iDRAC            |               |                 |
| Utilisez cette page pour configurer les paramètres d | 'accès à distanc | e pour iDRAC                      |                     |               |                 |
| Configuration IPv4                                   |                  |                                   |                     |               |                 |
| Source d'adresse IP                                  | Statique         | O DHCP                            |                     |               |                 |
| Adresse P                                            | 192.168.0.120    |                                   | ]                   |               |                 |
| Passerelle par défaut                                | 192.168.0.1      |                                   | ]                   |               |                 |
| Masque de sous-réseau                                | 255.255.255.0    | )                                 | ]                   |               |                 |
| Source d'adresse DNS                                 | Statique         | O DHCP                            |                     |               |                 |
| Adresse DNS                                          | 0.0.0.0          |                                   | ]                   |               |                 |
| Paramètres avancés                                   |                  |                                   |                     |               |                 |
| Le lien Paramètres avancés ouvre la page des pa      | ramètres iDRA(   | C afin de configurer des paramètr | res supplémentaires |               |                 |
| Informations d'identification                        |                  |                                   |                     |               |                 |
| Nom d'utilisateur du compte                          | root             |                                   |                     |               |                 |
| Mot de passe                                         |                  |                                   | ]                   |               |                 |
| Confirmez le mot de passe                            |                  |                                   | ]                   |               |                 |
|                                                      |                  |                                   |                     |               |                 |
|                                                      |                  |                                   |                     |               |                 |
|                                                      |                  |                                   | Annuler             | Retour        | Suivant         |
|                                                      |                  |                                   | Annulei             | Retour        | ouvant          |

Figure 6. Page Configuration du réseau et références de l'iDRAC

7. Vérifiez les paramètres réseau appliqués, puis cliquez sur **Finish** (Terminer) pour quitter l'Assistant Configuration initiale.

| Lifecycle Controller                  |         | Aide   À prop | os de   Quitter |
|---------------------------------------|---------|---------------|-----------------|
| Assistant de configuration initiale   |         |               |                 |
| Étape 5 sur 5 : Résumé                |         |               |                 |
| Configuration du Lifecycle Controller |         |               |                 |
| Adresse IPv4 0.0.00                   |         |               |                 |
| État de connectivité Descendante      |         |               |                 |
| Configuration d'iDRAC                 |         |               |                 |
| Adresse IPv4 192.168.0.120            |         |               |                 |
| État de connectivité Montante         |         |               |                 |
|                                       |         |               |                 |
|                                       |         |               |                 |
|                                       |         |               |                 |
|                                       |         |               |                 |
|                                       |         |               |                 |
|                                       | Annuler | Retour        | Terminer        |

#### Figure 7. Page Résumé

(i) REMARQUE : L'Assistant Configuration initiale s'affiche uniquement lors du démarrage initial du Lifecycle Controller. Si vous souhaitez apporter des modifications de configuration ultérieurement, redémarrez le serveur, appuyez sur F10 pour lancer le Lifecycle Controller, puis sélectionnez Paramètres ou Configuration du système depuis la page d'accueil du Lifecycle Controller.

8. Cliquez sur Mise à jour de firmware > Lancer la mise à jour de firmware , puis suivez les instructions qui s'affichent à l'écran.

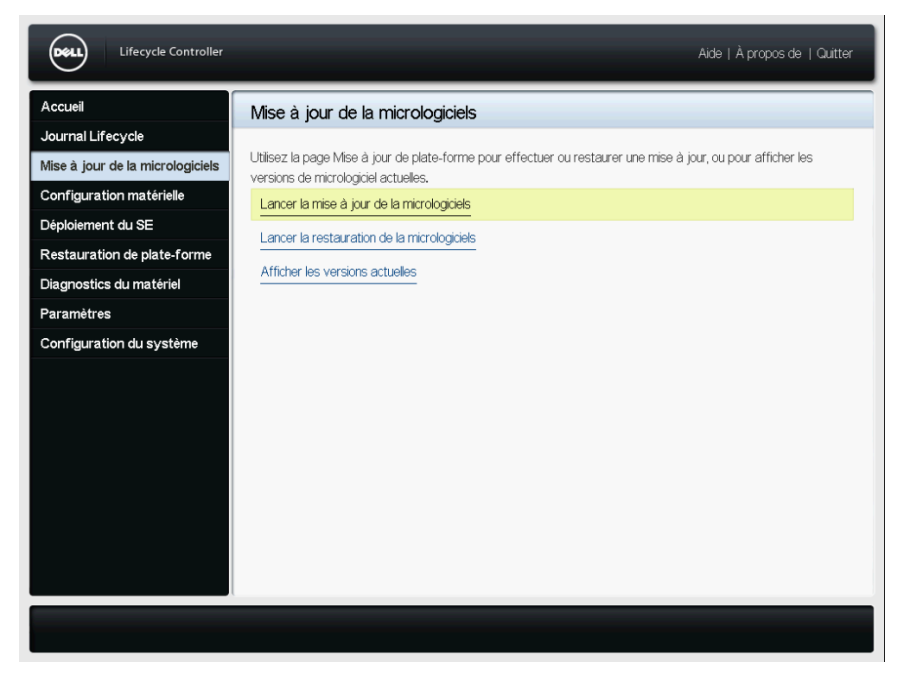

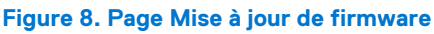

9. Cliquez sur **Déploiement du système d'exploitation** > **Déployer le système d'exploitation** , puis suivez les instructions qui s'affichent à l'écran.

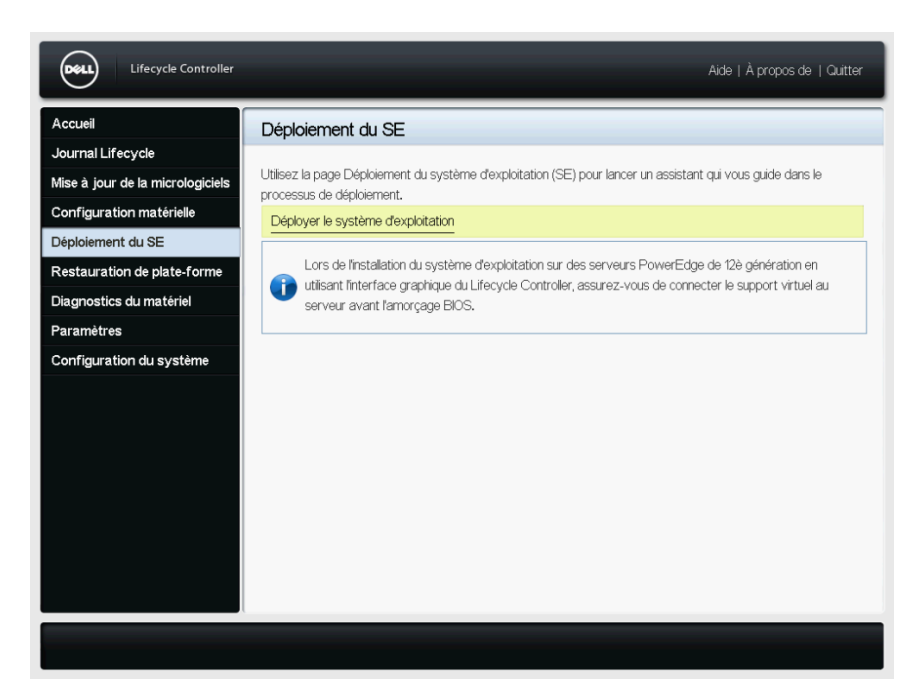

#### Figure 9. Page Déploiement du système d'exploitation

(i) **REMARQUE** : Pour regarder des vidéos concernant L'iDRAC avec Lifecycle Controller, rendez-vous sur Delltechcenter.com/idrac.

(i) REMARQUE : Pour consulter la documentation sur l'iDRAC avec Lifecycle Controller, rendez-vous sur www.dell.com/idracmanuals.

## **Produits Dell connexes**

## Integrated Dell Remote Access Controller avec Lifecycle Controller

Integrated Dell Remote Access Controller (iDRAC) avec Lifecycle Controller augmente votre productivité et améliore la disponibilité globale de votre serveur Dell. iDRAC vous avertit des problèmes de serveur, permet la gestion à distance du serveur et réduit le besoin d'accéder physiquement au serveur. Grâce à iDRAC, vous pouvez déployer, mettre à jour, surveiller et gérer les serveurs depuis n'importe quel emplacement sans l'intervention d'agents en face-à-face et sans une méthode de gestion « un seul à plusieurs ».

Pour en savoir plus, rendez-vous sur Delltechcenter.com/idrac.

### SupportAssist

Dell SupportAssist, une offre de services Dell en option, offre la surveillance à distance, la collecte automatique de données, la création automatique de tickets et un contact proactif de la part du support technique Dell sur certains serveurs Dell PowerEdge. Les fonctionnalités disponibles varient en fonction des droits au service Dell achetés pour votre serveur. SupportAssist permet d'accélérer la résolution des problèmes et réduit le temps passé au téléphone avec le support technique.

Pour en savoir plus, rendez-vous sur Dell.com/supportassist.

## Module des services iDRAC (iSM)

ISM est une application logicielle dont l'installation sur le système d'exploitation du serveur est recommandée. Elle complète iDRAC avec des informations de surveillance supplémentaires provenant du système d'exploitation et offre également un accès rapide aux journaux utilisés par SupportAssist pour le dépannage et la résolution des problèmes matériels. L'installation d'iSM améliore encore plus les informations fournies à iDRAC et SupportAssist.

Pour en savoir plus, rendez-vous sur Delltechcenter.com/idrac.

## OpenManage Server Administrator (OMSA) / OpenManage Storage Services (OMSS)

OMSA est une solution de gestion de systèmes un-à-un complète pour les serveurs locaux et distants, associés aux contrôleurs de stockage, et Direct Attached Storage (DAS). OMSS est inclus dans OMSA, ce qui permet la configuration des composants de stockage attachés au serveur. Ces composants comprennent les contrôleurs RAID et non RAID ainsi que les canaux, ports, boîtiers et disques attachés au stockage.

Pour en savoir plus, rendez-vous sur Delltechcenter.com/omsa.